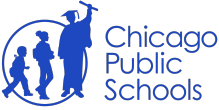

Step 2

Paso 2

## **CIWP: LSC Approval (LSC Chair)**

LSC Chair will approve CIWP Implementation Plans and Budget electronically on behalf of your LSC. La persona que presida el LSC autorizará los planes de implementación y presupuestos del CIWP, electrónicamente, por su LSC. Read the email triggered by your school from "cps.ci@cps.edu". The email has two Step 1 Paso 1 special links for the LSC Chair. **Approval Form** in the email text directs to a secure site to complete the signature. School CIWP Finder in the email text directs to the Public Site to review the CIWP. Lea el correo electrónico suscitado por su escuela de parte de "cps.ci@dps.edu". El mensaje incluye dos enlaces especiales del presidente del LSC. Approval Form ("formulario de autorización") en el texto del mensaje dirige a un sitio web seguro donde se completará la firma. School CIWP Finder ("localizador de CIWP escolar") dirige al sitio web público para revisar el CIWP. From: CPS CI NoReply < cps.ci@cps.edu> Date: Mon, May 20, 2024 at 2:57 PM Subject: Sandbox: CIWP Plan Approval for ACERO - ZIZUMBO 2024-2026 CIWP Cycle To: agyorki+otheruser@cps.edu <agyorki+otheruser@cps.edu> Hello.

You have been requested to complete your signature for Approval of ACERO - ZIZUMBO 2024-2026 CIWP Cycle Plan

Please navigate to this Approval Form to complete your signature of Approval. Please complete the form as soon as possible.

If you would like to review your School's CIWP, please navigate to the School CIWP Finder to view your School's Published CIWP.

Thank You, CPS

After clicking on the 'Approval Form' link, you will be sent to a form with instructions. Al hacer clic en el enlace 'Approval Form', pasará a un formulario con instrucciones.

| SY26 CIWP Approval Form Instructions: Please review the details below, complete your E-Signature, and click submit to complete your approval of your school's Continuous Improvement Work Plan and/or School Budget |
|----------------------------------------------------------------------------------------------------|
| School Information:                                                                                                    |
| School Name: Sixers Collegiate Academy<br>School ID: 400079<br>State/ISBE ID:                                                                                                    |
| Document(s) for Approval:                                                                                                    |
| Continuous Improvement Work Plan 🕑 School Budget                                                                                                    |
| CTWP E-Signature:                                                                                                    |
| By entering your name, email, and today's date below, your are submitting your approval of the Sixers Collegiate Academy E Signature Name                                                                           |

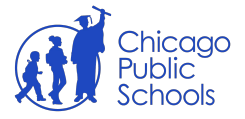

## CIWP Components: Approval Componentes del CIWP: Autorización

| Step 3<br>Paso 3 | The LSC Chair approval form includes a <b>CIWP Vote Results</b> section and a separate <b>Budget Vote Results</b> section.                                                                                                    |
|------------------|----------------------------------------------------------------------------------------------------|
|                  | It is <b>strongly recommended</b> to approve the budget and Implementation Plan at the same time. Approving these at different times will require extra work.                                                                                                    |
|                  | Click "Submit Approval" button, and this form will email the school leader.                                                                                                    |
|                  | El formulario de autorización del presidente de LSC incluye una sección de resultado de votos sobre el CIWP ( <b>CIWP Vote Results</b> ) y una sección separada de resultados de voto sobre el presupuesto ( <b>Budget Vote Results</b> ).                                                                                                    |
|                  | Se <b>recomienda enfáticamente</b> que se autorice el presupuesto y el plan de implementación al mismo tiempo. Autorizarlos por separado requerirá trabajo adicional.                                                                                                    |
|                  | Haga clic en el botón "Submit Approval" y este formulario enviará un correo electrónico al líder escolar.                                                                                                    |
|                  | SY25 CIWP Approval Form   Instruction:   This form is to be used after the LSC has met quorum, completed formal discussion, and voted to approve the CIWP/CIWP. Implementation Plans and also completed formal discussion, and voted to approve the CIWP/CIWP. Implementation Plans and also completed formal discussion, and voted to approve the CIWP/CIWP. Implementation Plans and also completed formal discussion, and voted to approve the CIWP/CIWP. Implementation Plans and also completed formal discussion, and voted to approve the CIWP/CIWP. Implementation Plans and also completed formal discussion, and voted to approve the CIWP/CIWP. Implementation Plans and also completed formal discussion, and voted to approve the CIWP/CIWP. Implementation Plans and also completed formal discussion, approval. Instead, you should make clear with the school principal what the main concern is with the current plan. Allo ensure that CIWP Discussion/Approval' is added to the next scheduled LSC meeting's agends.   School Information:   School Name: TEST AVILA COLLEGIATE ACADENY   School Name: TEST AVILA COLLEGIATE ACADENY <tr< td=""></tr<> |
|                  | Abstrettions     Abstrettions     Abstrettions     Abstrettions     Abstrettions     Vacancies     LSC Chair's Approval Signature:     By entering your name and email below, you are submitting your approval of the School TEST AVILA COLLEGIATE ACADEMY CIWP/Implementation Plan and the school's budget if indicated above.     E-Signature Name     *     E-Signature Email     *     Submit Approval                                                                                                    |